# **Syntess Atrium**

Instructie MessageService

Auteur: E-Commerce Afdeling Wasco Versie: 1.0

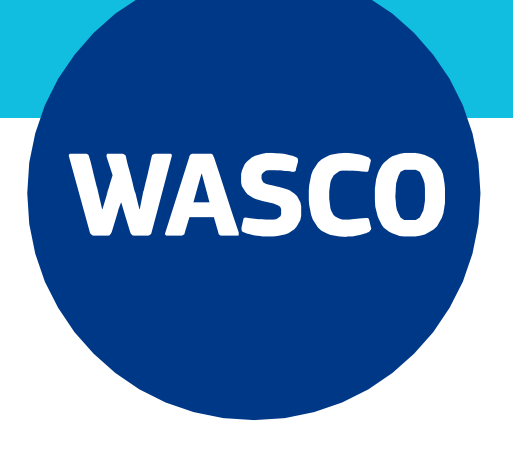

# **1. Inleiding**

Wasco ondersteunt het elektronisch bestellen in Syntess Atrium. Deze instructie zet uiteen hoe je diverse functionaliteiten van MessageService kunt gebruiken binnen Syntess.

- Digitaal bestellen vanuit Syntess bij Wasco
- Webselectiefunctionaliteit
- Beschikbaarheid controleren van artikelen
- Pakbonnen en inkoopfacturen ontvangen
- Artikel- en conditiebestanden importeren

Wij hebben deze instructie zorgvuldig samengesteld. Kom je er toch niet uit? Neem dan gerust contact op. Je kunt ons bereiken via <u>etim@wasco.nl</u> of via 088-099 55 85. De Syntess helpdesk is te bereiken op 088-408 04 20

#### 1.1 Randvoorwaarden MessageService

- De MessageService moet correct zijn ingesteld, zie hiervoor de Syntess handleiding op <u>Wasco.nl</u>
- Voor webselectie-functionaliteit moet 'Webservices' ingesteld zijn. Neem contact op met Wasco wanneer deze functionaliteit niet werkt.

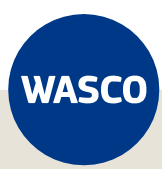

# Inhoud

| 2. Digitaal Bestellen            | 4  |
|----------------------------------|----|
| 2.1 Verzoekregels aanmaken       | 4  |
| 2.2 Beschikbaarheid controleren  | 5  |
| 2.3 Webselectie                  | 6  |
| 2.4 Bestelling genereren         | 8  |
| 2.5 Orderbevestigingen           | 9  |
| 3. Pakbonnen                     |    |
| 3.1 Pakbonnen inlezen            | 10 |
| 4. Inkoopfacturen                |    |
| 4.1 Inkoopfacturen inlezen       | 12 |
| 5. Artikel- en Conditiebestanden |    |
| 5.1 Artikelbestand importeren    | 16 |
| 5.2 Conditiebestand importeren   | 17 |

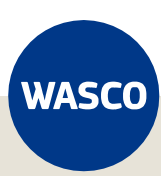

## 2. Digitaal bestellen

Dit hoofdstuk gaat in op hoe je verzoekregels kunt aanmaken en deze kunt bestellen bij Wasco.

#### 2.1 Verzoekregels aanmaken

Ga naar Logistiek. Vervolgens kies je voor Bestellen, Verzoekregels.

Klik vervolgens op de + om een nieuwe verzoekregel aan te maken. Zoek op een willekeurig artikel en klik op Ok

| 👍 Wasco B.V Syntess Atri | ium Enterprise 7.1  |                |                      |                      |            |               |                    |      |          |
|--------------------------|---------------------|----------------|----------------------|----------------------|------------|---------------|--------------------|------|----------|
| Bestand Bewerken Stame   | gegevens Financieel | Logistiek Ka   | antoor Extra Vens    | ters Help            |            |               |                    |      |          |
| ● ∽ + ∕                  | X 🗸 🔺 🚽             |                | 0 0                  | 2                    | Ø 🚺 🕇      | Verzoekreg    | els                |      |          |
| Verzoekrege              | els                 |                |                      |                      |            |               |                    |      |          |
| , olizooni og            |                     |                |                      |                      |            |               |                    |      |          |
| Dagboek                  | <u>Bestellingen</u> |                |                      |                      |            |               |                    |      |          |
| Lijst Details            |                     |                |                      |                      |            |               |                    |      |          |
| Restemming               | Intern              |                |                      |                      |            |               |                    |      |          |
| ) (otkbox                | intern •            |                |                      |                      |            |               |                    |      |          |
| weikburi                 |                     | <u> </u>       |                      |                      |            |               |                    |      |          |
| werkbonparagraar         |                     |                |                      |                      |            |               |                    |      |          |
| Tarief                   |                     |                |                      |                      |            |               |                    |      |          |
| Artikel                  |                     | 1 Zoeken art   | tikal                |                      |            |               |                    | Г    |          |
| Handelsartikel           |                     |                | likei                |                      |            |               |                    | _    |          |
| Aantal                   |                     |                |                      |                      |            |               |                    |      |          |
| Omschrijving             |                     | Resultaat Filt | ter Specificaties Ha | indelsartikel *      |            |               |                    |      |          |
|                          |                     | Code -         | △ Omschrijving       |                      | Korte naam | EAN-code      | Fabrikant artikeln | Merk |          |
|                          |                     | 119063         | Remeha Calenta se    | rvicekoffer (leeg) 1 |            |               | 119063             | _    |          |
|                          |                     | 7615629        | Remeha Calenta 40    | L CW6 Combi Comf     |            | 071000000011  | 7615629            |      |          |
|                          |                     | 7649957        | Remena Calenta Ac    | e 250 5 80-80 dub.   |            | 8713809288211 | 7643337            |      |          |
|                          |                     | 7649962        | Remeha Calenta Ac    | e 35DS 80-80 dub.    |            |               | 7649962            |      |          |
| Kostensoort              |                     | 7649964        | Remeha Calenta Ac    | e 40c 80-80 C W5     |            |               | 7649964            |      |          |
| Kostenplaats             |                     | 7649965        | Remeha Calenta Ac    | e 40L 80-80 C W6     |            |               | 7649965            |      |          |
| Amzetsoort               |                     | 7649967        | Remeha Calenta Ac    | e 28c 80-80 C W4     |            |               | 7649967            |      |          |
|                          |                     | 7649968        | Remeha Calenta Ac    | e 40c 80-80 C W5     |            |               | 7649968            |      |          |
| Unizersouri Kostenpiaats |                     | 7653210        | Remena Calenta 28    | C CW5 eTwist Com     |            |               | 7653210            |      |          |
| Leverancier              | 00000               | 7653212        | Remeha Calenta 40    | L CW6 eTwist Com     |            |               | 7653212            |      |          |
| Verpakkingsvorm          |                     | 7672226        | Remeha Calenta Ac    | e 25DS 60/100 du     |            |               | 7672226            |      |          |
| Aantal gebruikseenheden  | 1,0000              | 7672227        | Bemeha Calenta Ac    | e 35DS 60/100 du     |            |               | 7672227            |      |          |
| Minimaal bestelaantal    |                     |                |                      |                      |            |               |                    | _    |          |
| Staffelgrootte           |                     | lterschema     |                      |                      |            |               |                    |      | ~        |
| Bestelnummer             | _                   | Filters wissen | Standaard filter 👻   | 25 items             | Mijn tab   |               | Ok                 | חר   | nnuleren |
| Inkooppriis afspraak     |                     |                |                      |                      |            |               |                    |      |          |
| Netto inkoopprija        |                     | FUR            |                      |                      |            |               |                    |      |          |
| Netto Inkooppins         |                     | LON            |                      | ulo                  |            |               |                    |      |          |
| Brutoprijs               |                     |                |                      |                      |            |               |                    |      |          |

Maak vervolgens de verzoekregel compleet met het *Aantal* en de *Kostensoort*. Er zijn eventueel andere verplichte velden, maar dit is per bedrijf verschillend.

Wanneer de verzoekregel compleet is, klik op het groene vinkje.

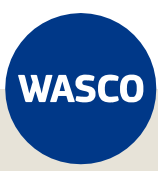

De verzoekregel is nu aangemaakt en deze vind je terug in de volledige lijst van Verzoekregels:

| 4  | Wasco                           | B.V Syr             | ntess Atrium Enterp                  | orise 7.1                          |                                       |                                        |                                                             |                            |                 |          |
|----|---------------------------------|---------------------|--------------------------------------|------------------------------------|---------------------------------------|----------------------------------------|-------------------------------------------------------------|----------------------------|-----------------|----------|
| Be | estand E                        | ewerken             | <u>S</u> tamgegevens                 | <u>Financieel</u> Logi             | istiek <u>K</u> antoor E              | <u>x</u> tra <u>V</u> ensters <u>H</u> | elp                                                         |                            |                 |          |
|    |                                 | ⊃ ╋                 | / X /                                |                                    | <u>a</u> 🖪 🖉                          | 🌣   🗾   ጽ                              | Verzoekregels                                               |                            |                 |          |
|    | Ver                             | zoeł                | regels                               |                                    |                                       |                                        |                                                             |                            |                 |          |
|    |                                 |                     |                                      |                                    |                                       |                                        |                                                             |                            |                 |          |
|    | Dagboek                         |                     | <u>Bestellir</u>                     | igen                               |                                       |                                        |                                                             |                            |                 |          |
|    | Dagboek                         | ocono               | <u>Bestellir</u>                     | i <u>qen</u>                       |                                       |                                        |                                                             | 1                          |                 |          |
|    | Dagboek<br>Aangema              | orcano<br>akt ⊽     | <u>Bestellir</u><br>Gewijzigd        | i <b>gen</b><br>Artikel            | Handelsartikel                        | Bestelnummer                           | Omschrijving                                                | Afleverdatum               | Beschikbaarheid | <u> </u> |
|    | Dagboek<br>Aangema<br>09-01-202 | okano<br>akt ⊽      | Bestellir<br>Gewijzigd<br>09-01-2025 | i <b>gen</b><br>Artikel<br>7649957 | Handelsartikel                        | Bestelnummer<br>0050125                | Omschrijving<br>[Fermeha Calenta Ace 250S 80 80 dubbel solo | Afleverdatum               | Beschikbaarheid | ۲<br>۲   |
|    | Dagboek<br>Aangema<br>09-01-202 | okuno<br>akt ⊽<br>5 | Bestellir<br>Gewijzigd<br>09-01-2025 | <b>gen</b><br>Artikel<br>7649957   | Handelsartikel<br>0050125<br>12240557 | Bestelnummer<br>0050125<br>12040557    | Omschrijving<br>Remeha Calenta Ace 25DS 80-80 dubbel solo   | Afleverdatum<br>07-01-2025 | Beschikbaarheid | ¥ 1      |

## 2.2 Beschikbaarheid controleren

Binnen Syntess kun je in één overzicht zien of bepaalde artikelen beschikbaar zijn bij de leverancier.

Klik op het *gereedschapspictogram* en kies vervolgens voor *Opvragen beschikbaarheid*. Kies voor *Alle regels* indien je van alle artikelen de beschikbaarheid wilt controleren of kies voor *Geselecteerde regel(s)* als je dit slechts van een aantal artikelen wilt zien. Klik vervolgens op *Ok*. Syntess gaat nu verbinding maken met Wasco.

| 👍 Wasco B.V Syr  | ntess Atrium Enter | prise 7.1      |                |               |        |                                |               |   |  |  |
|------------------|--------------------|----------------|----------------|---------------|--------|--------------------------------|---------------|---|--|--|
| Bestand Bewerken | Stamgegevens       | Financieel Log | istiek Kantoor | Extra Venstar | e Llel |                                |               |   |  |  |
| ● ⇒+             | / X 🗸              |                | <u>a</u> 🖪 🖉   | ۵ 🗾           | *      | A 🖸 🛈 📢 🚺                      | Verzoekregels |   |  |  |
| Verzoek          | reaels             |                |                |               |        | Genereren bestellingen         | Shift+Ctrl+V  |   |  |  |
| 1012001          | Verzoekregels      |                |                |               |        |                                |               |   |  |  |
| Dagboek          | <u>Bestelli</u>    | ngen           |                |               |        | Inlezen calculatie             |               |   |  |  |
| Lijst Details    |                    |                |                |               |        | Groepswijziging                |               |   |  |  |
| Aangemaakt ⊽     | Gewijzigd          | Artikel        | Handelsartikel | Bestelnumme   |        | Inlezen recept                 |               |   |  |  |
| 09-01-2025       | 09-01-2025         | 7649957        | 0050125        | 0050125       | _      | 117 I I I II I                 |               |   |  |  |
| 06-01-2025       | 06-01-2025         | 171005100      | 12346557       | 12346557      |        | Opvragen beschikbaarheid       | Shift+Ctrl+B  |   |  |  |
| 24-12-2024       | 24-12-2024         | 8213720000001  | 46806900       | 46806900      |        | Multiselect tarieven toevoegen | Shift+Ctrl+M  |   |  |  |
|                  |                    |                |                |               |        | Wijzigen bestemming            |               |   |  |  |
|                  |                    |                |                |               |        |                                |               | _ |  |  |

De beschikbaarheid wordt getoond in kolom 'Beschikbaarheid'. Indien deze niet zichtbaar is in je scherm, dan kun je deze zichtbaar maken door op de tabel te klikken met de rechtermuisknop, vervolgens te kiezen voor *Kolommenkiezer en dan voor Beschikbaarheid*.

| 👍 Wasc          | o B.V Synte       | ess Atrium Enterp    | rise 7.1          |                            |                                 |                                                             |              |                     |
|-----------------|-------------------|----------------------|-------------------|----------------------------|---------------------------------|-------------------------------------------------------------|--------------|---------------------|
| <u>B</u> estand | B <u>e</u> werken | <u>S</u> tamgegevens | <u>Financieel</u> | gistiek <u>K</u> antoor Eg | tra <u>V</u> ensters <u>H</u> e | lp                                                          |              |                     |
| ₿               | ⇒ 🕇               | / 🗙 🗸                |                   |                            | 🏟   🗾   ጽ                       | 🟦 💋 🕕 📢 Verzoekregels                                       |              |                     |
| Ve              | rzoekr            | regels               |                   |                            |                                 |                                                             |              |                     |
| Dagboe          | k                 | <u>Bestellin</u>     | qen               |                            |                                 |                                                             |              |                     |
| Lijst           | Details           |                      |                   |                            |                                 |                                                             |              |                     |
| Aangem          | aakt G            | âewijzigd            | Artikel           | Handelsartikel 🛆           | Bestelnummer                    | Omschrijving                                                | Afleverdatum | Beschikbaarheid 🛛 💆 |
| 09-01-20        | 25 0              | 9-01-2025            | 7649957           | 0050125                    | 0050125                         | Remeha Calenta Ace 25DS 80-80 dubbel solo                   |              | Leverbaar           |
| 06-01-20        | 25 0              | 6-01-2025            | 171005100         | 12346557                   | 12346557                        | CFL York hoge kast 2 deur 1 la de 160x40x31,5 wit hoogglans | 07-01-2025   | Leverbaar           |
| 24-12-20        | 24 2              | 4-12-2024            | 8213720000001     | 46806900                   | 46806900                        | Jika Eurol. Compact wandcloset 49cm wit 8213720000001       | 25-12-2024   | Beperkt leverbaar   |

Door middel van kleuraccenten wordt direct duidelijk wat de leverbaarheid is van de diverse artikelen. Groen is *Leverbaar*, Geel is *Beperkt leverbaar* en Rood is *Niet leverbaar*.

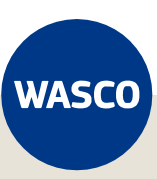

#### 2.3 Webselectie

Vanuit Syntess is het mogelijk om een uitstapje te maken naar Wasco.nl voor het zoeken en selecteren van artikelen en deze naar de Syntess-omgeving te halen. Deze functionaliteit is alleen beschikbaar indien Webservices zijn ingeschakeld door Wasco. Werkt deze functionaliteit niet, neem dan contact op met Wasco via <u>etim@wasco.nl</u>

Binnen Verzoekregels klik op het *gereedschapspictogram* en vervolgens op *Webselectie artikelen*. Selecteer in de lijst van leveranciers <Wasco> en klik op *Webselectie*.

| Overnemen selectielijst                                                                   |                                                                                |                     |             |                | ×         |
|-------------------------------------------------------------------------------------------|--------------------------------------------------------------------------------|---------------------|-------------|----------------|-----------|
|                                                                                           |                                                                                |                     |             |                | •         |
| Wasco 🗸                                                                                   | ) Toon enkel mijn dataleveranciers                                             |                     |             |                |           |
| Verwerken Aantal Gebruikseenheid Bestelnum                                                | mer Handelsomschrijving E                                                      | AN-code             | Brtprs/Ehd  | ls stamgegeven |           |
|                                                                                           |                                                                                |                     |             |                |           |
| <0                                                                                        | ieen handelsartikelen aanwezig: klik op de knop [Webselectie] om handelsartike | elen te selecteren: |             |                |           |
|                                                                                           |                                                                                |                     |             |                |           |
|                                                                                           |                                                                                |                     |             |                |           |
|                                                                                           |                                                                                |                     |             |                |           |
|                                                                                           |                                                                                |                     |             |                |           |
|                                                                                           |                                                                                |                     |             |                |           |
|                                                                                           |                                                                                |                     |             |                |           |
|                                                                                           |                                                                                |                     |             |                |           |
|                                                                                           |                                                                                |                     |             |                |           |
|                                                                                           |                                                                                |                     |             |                |           |
|                                                                                           |                                                                                |                     |             |                |           |
|                                                                                           |                                                                                |                     |             |                |           |
| Aantal handelsartikelen in selectielijst: U Verwijderen inhoud selectielijst na verwerken |                                                                                | Ophale              | Webselectie | 0 memen        | Annuleren |

Syntess opent nu je browser en logt automatisch in op Wasco.nl. Zoek de artikelen die je wilt gaan bestellen en voeg deze toe aan je winkelwagen.

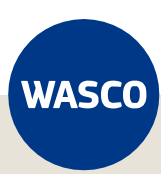

Heb je alle gewenste artikelen toegevoegd aan je winkelwagen? Open dan de winkelwagen door te klikken op het *boodschappenwagentje*.

|       |                                                                    |                                                                                          |                                                                            | Welkom Sj                                                       | oerd Vernooij 💌                                                                                                    | Uitloggen Nieuws                   | Favorieten Vestigingen | ~                               |
|-------|--------------------------------------------------------------------|------------------------------------------------------------------------------------------|----------------------------------------------------------------------------|-----------------------------------------------------------------|----------------------------------------------------------------------------------------------------|------------------------------------|------------------------|---------------------------------|
| WASCO | Assortiment                                                        | Diensten Merken                                                                          | Kennis                                                                     |                                                                 |                                                                                                    | Q Uw zoekop                        | dracht                 | 2 🗴 📜                           |
|       | Verwarming                                                         | Sanitair                                                                                 | Onderdelen                                                                 | Airconditioning                                                 | Ventilatie                                                                                                    | Duurzaam                           | Meer                   | Deals                           |
|       | U bent hier: Home > W                                              | Vinkelwagen                                                                              |                                                                            |                                                                 |                                                                                                    |                                    |                        |                                 |
|       | 📻 Wink                                                             | elwagen Totaal                                                                           | €0,20                                                                      |                                                                 |                                                                                                    |                                    |                        | <u>Winkelwagen beware</u>       |
|       | en Va                                                              | oor 18:00 besteld, volgende                                                              | e werkdag geleverd                                                         | <b>Q</b> :                                                      | 36 vestigingen om af                                                                                                    | f te halen                         | 📞 Storingsdienst 24    | I/7 bereikbaar                  |
|       | æ                                                                  | CFL ontluc<br>artikelnr: 36504<br>»Meer inform                                           | htingssleutel<br>20<br><sup>atie</sup>                                     |                                                                 | <ul> <li>Op werkdagen vo<br/>18:00 besteld is<br/>volgende werkdag<br/>gratis bezorgd</li> <li>Op werkdagen vo<br/>17:00 af te halen<br/>Wasco Apeldoorn</li> </ul> | oor<br>de<br>g<br>oor<br>i in<br>i | 1                      | €0,20 €                         |
|       | Snel toevoegen: A                                                  | Artikelnummer                                                                            | Aantal                                                                     | Voeg toe                                                        |                                                                                                    |                                    |                        |                                 |
|       | Artikelen met een #<br>Artikelen met een #<br>Een geplande leverda | (speciale bestellingen) kunn<br>(speciale bestellingen) mog<br>atum mag door de klant ma | nen niet worden gewijz<br>en in totaal max. 3 ma<br>aar 1x verschoven word | igd, geannuleerd of gereto<br>anden in het DC op voorra<br>den. | ourneerd;<br>aad blijven;                                                                                                    |                                    |                        |                                 |
|       | Vouchercode toevoe                                                 | gen                                                                                      |                                                                            |                                                                 | Totaal                                                                                                    |                                    |                        | <b>€0,20</b><br>€0,24 incl. BTW |
|       |                                                                    |                                                                                          |                                                                            |                                                                 |                                                                                                    | De bestelling afh                  | alen of laten bezorg   | on <sup>2</sup>                 |
|       |                                                                    |                                                                                          |                                                                            |                                                                 | ļ                                                                                                    | Annuleren                          | Overr                  | nemen                           |

Klik nu op *Overnemen* om de winkelwagen-artikelen over te nemen naar je Syntessomgeving. Wasco.nl wordt automatisch uitgelogd. Je winkelwagen-artikelen worden nu getoond in de selectielijst in Syntess. Klik wederom op *Overnemen* om de verzoekregel aan te maken. Voer de bestelgegevens in, klik op *Volgende.* Kies nu een kostensoort en eventueel overige informatie, klik vervolgens op *Opslaan*. Het artikel vind je nu terug in je Verzoekregels.

| Overnemen selectielijst                                                                               | ×                                      |
|----------------------------------------------------------------------------------------------------|----------------------------------------|
|                                                                                                    |                                        |
| Wasco                                                                                                 |                                        |
| Verwerken Aantal Lebruikseenheid Bestelnummer Handelsomschrijving EAN-code Britpis/Ehd is stangegeven |                                        |
|                                                                                                    |                                        |
|                                                                                                    |                                        |
|                                                                                                    |                                        |
|                                                                                                    |                                        |
|                                                                                                    |                                        |
|                                                                                                    |                                        |
|                                                                                                    |                                        |
|                                                                                                    |                                        |
|                                                                                                    |                                        |
|                                                                                                    |                                        |
|                                                                                                    |                                        |
|                                                                                                    |                                        |
| L Aantal handelsartikelen in selectielijst: 1                                                         |                                        |
| Verwijderen inhoud selectielijst na verwerken                                                         | Ophalen Webselecti Overnemen .nnuleren |
|                                                                                                    |                                        |

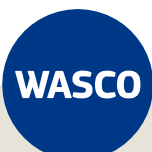

#### 2.4 Bestelling genereren

We gaan de gewenste artikelen in de Verzoekregels uiteindelijk bij Wasco bestellen.

Selecteer de diverse verzoekregels die je in één bestelling wilt plaatsen. Klik vervolgens op het *gereedschapspictogram* en klik op *Genereren bestellingen.* 

| 👍 Wasc  | 🖕 Wasco B.V Syntess Atrium Enterprise 7.1 |                  |            |           |         |            |        |                    |                       |    |               |
|---------|-------------------------------------------|------------------|------------|-----------|---------|------------|--------|--------------------|-----------------------|----|---------------|
| Bestand | Bewerken                                  | Stamgegevens     | Financieel | Logistiek | Kantoor | Extra      | Venste | rs Heln            |                       | _  |               |
|         | ⇒ 🕂                                       | / 🗙 🗸            |            | -         |         | <b>Ö</b> : |        | 矝 🖍                | Ø                     | -  | Verzoekregels |
| Ve      | rzoek                                     | regels           |            |           |         |            |        | Genere             | ren bestelling        | en | Shift+Ctrl+V  |
| Dagboe  | :k                                        | <u>Bestellin</u> | gen        |           |         |            |        | iniezen<br>Iniezen | otterte<br>calculatie |    |               |

Kies in het volgende scherm de gewenste afleverdatum en klik op *Ok.* De bestelling is nu gemaakt.

Ga nu naar *Logistiek*  $\rightarrow$  *Bestellen*  $\rightarrow$  *Bestellingen* om de zojuist gegeneerde bestelling te bekijken.

| 👍 Wasc  | o B.V Synt   | ess Atrium Enterp | orise 7.1  |           |         |       |           |      |
|---------|--------------|-------------------|------------|-----------|---------|-------|-----------|------|
| Bestand | Bewerken     | Stamgegevens      | Financieel | Logistiek | Kantoor | Extra | Vensters  | Help |
| 8       | $\leftarrow$ | 1 2 1             |            | Beste     | llen 下  | Verzo | oekregels |      |
|         |              |                   |            |           |         | Beste | ellingen  |      |
|         | rzoeki       | ronole            |            |           |         | Dakb  | 00000     |      |

In het overzicht van Bestellingen vind je nu de zojuist aangemaakte bestelling terug.

| 👍 Was   | co B.V Synt | ess Atrium Er    | terprise 7.1     |              |           |         |           |      |            |         |              |               |
|---------|-------------|------------------|------------------|--------------|-----------|---------|-----------|------|------------|---------|--------------|---------------|
| Bestand | Bewerken    | Stamgegeve       | ns Financieel    | Logistiek    | Kantoor   | Fxtra - | Vensters  | Help |            |         |              |               |
| ₿       | ∽ 🛉         | / × ·            |                  | -            |           | Ö.      |           | R    |            | 6       |              | Verzoekregels |
| Be      | estellin    | gen              |                  |              |           |         |           |      |            |         |              |               |
| Dagbo   | ek          | Best             | ellingen         |              |           |         | Status    |      |            | Opens   | taand        |               |
| Numm    | er          | 👔 W25            | D002             |              |           |         | Eigenaar  |      |            | Huls, c | lrs. Jeroen  |               |
| Titel   |             | Best             | elling voor Syn  | TEST Groo    | thandel W | asc     | Afdeling  |      |            | Algeme  | ene afdeling | 9             |
| Levera  | incier      | SynT             | EST Groothan     | del ₩asco    | B.V.      |         | Gewijzigd |      |            | 06-01-  | 2025         |               |
| Lijst   | Details Ele | ktronisch Re     | gels Externe doo | cumenten     |           |         |           |      |            |         |              |               |
|         | ÷.          | •                |                  |              |           |         |           | Δ    | Referentie | 9 9     | òtatus       | Boekdatum     |
| W2500   | 102 Be      | stelling voor Sy | nTEST Groothan   | del Wasco B. | V.        |         |           |      |            | C       | )penstaand   | 06-01-2025    |
|         |             |                  |                  |              |           |         |           |      |            |         |              |               |

Om deze bestelling definitief te maken, klik op het *ronde pictogram met het vinkje*. In het scherm Gereedmelden geselecteerde bestellingen klik je op *Ok* om de bestelling te plaatsen bij Wasco. De bestelling is nu geplaatst.

In het volgende scherm Statusoverzicht bestellingen via MessageService krijg je direct een terugkoppeling van de status van de bestelling.

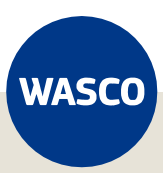

#### 2.5 Orderbevestigingen

Je kunt de Orderbevestigingen raadplegen binnen Syntess.

Ga naar Logistiek, Bestellen en klik op Elektronisch overzicht.

| 👍 Wasco | B.V Synte | ss Atrium Enterpr       | ise 7.1    |               |         |                               |  |
|---------|-----------|-------------------------|------------|---------------|---------|-------------------------------|--|
| Bestand | Bewerken  | Stamgegevens            | Financieel | I a statistic | Vantaan | Entra Vanatara Ulala          |  |
| ₿       | ⇒+        | / X                     |            | Bestel        | len 🕨   | Verzoekregels<br>Bestellingen |  |
| Ele     | ektroni   | isch <mark>ov</mark> ei | zicht      |               |         | Pakbonnen                     |  |
| Leverar | ncier     | 000000                  |            |               |         | Elektronisch overzicht        |  |

In het Elektronisch overzicht zie je de lijst aan bestellingen per leverancier. Klik op de zojuist aangemaakte Wasco bestelling en vervolgens op *Bevestigingen*.

In de kolom Status zie je direct de orderstatus. Groen is geaccepteerd, Oranje is geaccepteerd met wijzigingen en Rood is niet geaccepteerd. In het laatste geval, neem dan contact op met je vestiging.

| Elektronisch overzicht |                  |              |                 |                          |               |        |  |  |
|------------------------|------------------|--------------|-----------------|--------------------------|---------------|--------|--|--|
| Leverancier            | 000000           |              | Leveranciernaam | SynTEST Groothandel Wass | co B.V.       |        |  |  |
| Lijst Bestellinge      | n Bevestigingen  | outmeldingen | Verzonden       |                          |               |        |  |  |
| Bestandsnaam           |                  |              |                 |                          | Gewijzigd 🗸 🗸 | Status |  |  |
| C:\Message service     | Orders\\ICB\ORDF |              |                 |                          |               |        |  |  |

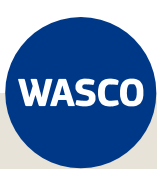

## 3. Pakbonnen

Dit hoofdstuk gaat in op hoe je pakbonnen kunt inlezen van Wasco, mits deze functionaliteit is geactiveerd in de MessageService-instellingen binnen je Syntess-omgeving.

Controleer of Pakbonnen staat geselecteerd bij *Stamgegevens*  $\rightarrow$  *Relaties*  $\rightarrow$  *Leveranciers*  $\rightarrow$  *«Wasco»*  $\rightarrow$  *Elektronisch.* 

| Messageservice instellingen |                                                          |  |  |  |  |  |  |
|-----------------------------|----------------------------------------------------------|--|--|--|--|--|--|
| Messageservice via          |                                                          |  |  |  |  |  |  |
| Server                      | https://test.wasco.nl/MessageServicev31/Messageservice31 |  |  |  |  |  |  |
| Protocol                    | SOAP 3.1                                                 |  |  |  |  |  |  |
| Relatield                   | 99993                                                    |  |  |  |  |  |  |
| Inlogcode                   | 99993_777                                                |  |  |  |  |  |  |
| Wachtwoord                  | •••••                                                    |  |  |  |  |  |  |
|                             | Test Messageservice                                      |  |  |  |  |  |  |
| Orderbevestigingen          |                                                          |  |  |  |  |  |  |
| Pakbonnen                   |                                                          |  |  |  |  |  |  |
| Inkoopfacturen              |                                                          |  |  |  |  |  |  |
| Bestandslocatie             | C:\Message service Orders\                               |  |  |  |  |  |  |

#### 3.1 Pakbonnen inlezen

Ga naar Logistiek, Bestellen en klik op Pakbonnen.

| 👍 Wasco | 💪 Wasco B.V Syntess Atrium Enterprise 7.1 |              |            |           |             |       |             |         |  |  |
|---------|-------------------------------------------|--------------|------------|-----------|-------------|-------|-------------|---------|--|--|
| Bestand | Bewerken                                  | Stamgegevens | Financieel | Logistiek | Kantoor     | Extra | Vensters    | Help    |  |  |
| ₿       | ⇒+                                        | ∕× ✓         | 🔺 🗖        | Beste     | llen 🕨      | Verzo | oekregels   |         |  |  |
|         |                                           |              |            |           | Besteningen |       |             |         |  |  |
| Le      | verand                                    | Pakbonnen    |            |           |             |       |             |         |  |  |
| Code    |                                           |              |            |           | Omsch       | Elekt | ronisch ove | erzicht |  |  |

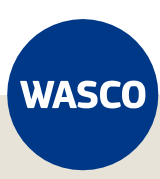

Vanuit het Pakbonnen-overzicht gaan we nu eventuele nieuwe pakbonnen inlezen. Klik op het *gereedschapspictogram* en kies voor *Inlezen pakbon.* 

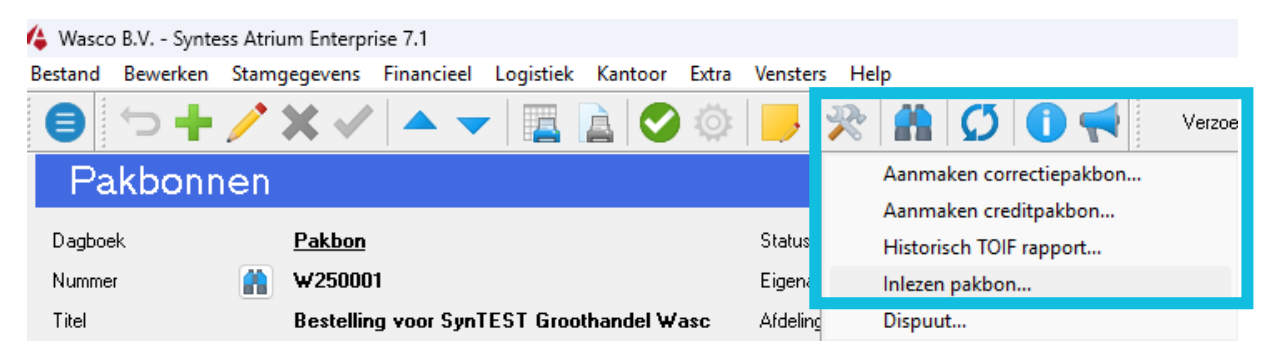

In het scherm Inlezen pakbonnen kun je de instellingen controleren, vervolgens klik je op *Ok.* Syntess gaat nu verbinding maken met de MessageService en eventueel beschikbare pakbonnen worden ingelezen.

| Inlezen pakbonnen       |                                            |    | ×         |
|-------------------------|--------------------------------------------|----|-----------|
|                         |                                            |    | 2         |
| Inlezen                 | Alle bestanden                             |    |           |
| Bestand\locatie         | C:\Message service Orders\DESADV           |    |           |
| Geïmporteerd bestand    | Bewaren 🗸                                  |    |           |
| Verplaatsen naar        | C:\Message service Orders\DESADV\Opgehaald |    |           |
| Document koppelen       |                                            |    |           |
| Dagboek extern document |                                            |    |           |
| Kostensoort             |                                            |    |           |
| Kostenplaats            |                                            |    |           |
|                         |                                            | Ok | Annuleren |

Indien de bestandslocaties niet bekend zijn, kunnen deze mappen nieuw worden aangemaakt en gekozen.

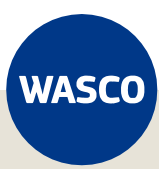

# 4. Inkoopfacturen

Dit hoofdstuk gaat in op hoe je inkoopfacturen kunt inlezen van Wasco, mits deze functionaliteit is geactiveerd in de MessageService-instellingen binnen je Syntess-omgeving. De facturen die wij aanbieden hebben een ingesloten PDF.

Controleer of Inkoopfacturen staat geselecteerd bij *Stamgegevens*  $\rightarrow$  *Relaties*  $\rightarrow$  *Leveranciers*  $\rightarrow$  *<Wasco>*  $\rightarrow$  *Elektronisch.* 

| Messageservice instellingen |                                                          |  |  |  |  |  |  |
|-----------------------------|----------------------------------------------------------|--|--|--|--|--|--|
| Messageservice via          |                                                          |  |  |  |  |  |  |
| Server                      | https://test.wasco.nl/MessageServicev31/Messageservice31 |  |  |  |  |  |  |
| Protocol                    | S0AP 3.1 ~                                               |  |  |  |  |  |  |
| Relatield                   | 99993                                                    |  |  |  |  |  |  |
| Inlogcode                   | 99993_777                                                |  |  |  |  |  |  |
| Wachtwoord                  | •••••                                                    |  |  |  |  |  |  |
|                             | Test Messageservice                                      |  |  |  |  |  |  |
| Orderbevestigingen          |                                                          |  |  |  |  |  |  |
| Pakbonnen                   |                                                          |  |  |  |  |  |  |
| Inkoopfacturen              |                                                          |  |  |  |  |  |  |
| Bestandslocatie             | C:\Message service Orders\                               |  |  |  |  |  |  |

## 4.1 Inkoopfacturen inlezen

Ga naar Financieel, Inkoop en klik dan op Inkoopfacturen.

| 👍 Wasco | Wasco B.V Syntess Atrium Enterprise 7.1 |              |            |                |                      |          |            |      |  |  |
|---------|-----------------------------------------|--------------|------------|----------------|----------------------|----------|------------|------|--|--|
| Bestand | Bewerken                                | Stamgegevens | Financieel | Logistiek      | Kantoor              | Extra    | Vensters   | Help |  |  |
| 8       | ←                                       | / x .        | Verkoop    | p •            |                      | 101      | 3          | B.   |  |  |
|         |                                         | Inkoop       | ۱.         | Inkoopfacturen |                      |          |            |      |  |  |
| Pa      | Pakbonnen                               |              |            | oek 🕨          | k 🕨 Betaalopdrachten |          | en         |      |  |  |
| Daabaa  | de la                                   | Dakha        | Btw        | •              | Periodie             | eke beta | alopdracht | en   |  |  |
| L'aybue | 7 <b>1</b>                              |              | Afschrij   | jven 🕨 🗍       |                      |          | E          |      |  |  |
| Numme   | r                                       | ₩2500        | 0.         |                |                      |          | Eigenaar   |      |  |  |

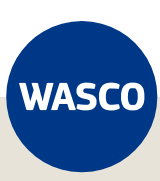

Vanuit het Inkoopfacturen-overzicht gaan we nu eventuele nieuwe inkoopfacturen inlezen. Klik op het *gereedschapspictogram* en kies voor *Inlezen inkoopfacturen.* 

| Extra  | Venster   | s Help                                           |
|--------|-----------|--------------------------------------------------|
| Ö      |           | 🔆 👫 🚺 🚺 📢 Verzoekregels                          |
|        |           | Inlezen inkoopfacturen                           |
|        |           | Dispuut                                          |
|        | Status    | Statistieken                                     |
|        | Eigenaa   | Betaalbaar stellen                               |
| sc     | Afdeling  | Koppelen pakbon regels                           |
|        | Gewijzig  | Historische openstaande posten                   |
| nasca  | ndities E | Statusrapport crediteuren                        |
| Itatus |           | Importeren regels                                |
| penst  | taand     | Koppelen bestelling                              |
| Ipenst | taand     | Groepswijziging geselecteerde inkoopfacturen     |
| Ipenst | taand     | Betalingskorting                                 |
| Ipenst | taand     | 102-12-2024 1000000 Joyntico Fatounanuel was 106 |

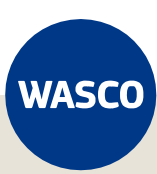

In het scherm Inlezen inkoopfacturen kun je de instellingen controleren, vervolgens klik je op *Ok.* Syntess gaat nu verbinding maken met de MessageService en eventueel beschikbare inkoopfacturen worden ingelezen.

| Inlezen inkoopfacturen                                     |                                            | ×         |
|------------------------------------------------------------|--------------------------------------------|-----------|
|                                                            |                                            | ?         |
| Selectie<br><u>Alle bestanden in map</u><br><u>Bestand</u> |                                            |           |
| Bestand/locatie                                            | C:\Message service Orders\INVOIC           |           |
| Geïmporteerd bestand                                       | Bewaren 🗸                                  |           |
| Verplaatsen naar                                           | C:\Message service Orders\INVOIC\Ingelezen |           |
| Bij fouten                                                 | Correcte bestanden importeren              |           |
| Klantnummer controleren                                    | 0                                          |           |
| Boekdatum                                                  | ~                                          |           |
| Externe documenten koppel                                  | en                                         |           |
| Bij nieuwe facturen                                        |                                            |           |
| Bij bestaande facturen                                     |                                            |           |
| Dagboek externe documenten                                 | EX01 Extern documentbeheer                 |           |
|                                                            | ОК                                         | Annuleren |

Indien de bestandslocaties niet bekend zijn, kunnen deze mappen nieuw worden aangemaakt en gekozen.

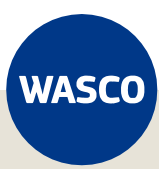

In de lijst met Inkoopfacturen vind je nu de ingelezen documenten, inclusief een preview van de PDF aan de rechterzijde.

| Inkoopfacturen                             |                                |                                            |           |                                      | <                | Actueel> 👻          | e e - 🤅  | Inkooplactuur W240163   Inv                                  | oicFAC000000814                                   |                                                 |
|--------------------------------------------|--------------------------------|--------------------------------------------|-----------|--------------------------------------|------------------|---------------------|----------|--------------------------------------------------------------|---------------------------------------------------|-------------------------------------------------|
| Dagboek Inkoopfacturen                     |                                | Status                                     | 0         | Openstaand                           |                  |                     |          |                                                              |                                                   |                                                 |
| Nummer 🔲 ₩240163                           |                                | Eigenaar                                   | н         | Huls, drs. Jeroen                    |                  |                     |          |                                                              |                                                   |                                                 |
| The Internet on the                        | TECT Constituended Mana        | Aldeline                                   |           |                                      |                  |                     |          |                                                              |                                                   | Wasco Groothandelegroep B.V.                    |
| The Theopracturen Syn                      | ITEST Groundhuer wasc          | Ardening                                   | ~         | sigemene arcening                    |                  |                     |          | WASCO                                                        | Factuur                                           | Postbus 66<br>7390 AB Twello                    |
| Crediteur SynTEST Groothan                 | del Wasco B.V.                 | Gewijzigd                                  | 0         | 08-11-2024                           |                  |                     |          | in Abeo                                                      | lactual                                           | Rigastroat 17<br>7418 EW Deventer               |
| Lijst Details Koppelgegevens Regels Termij | nen Btw.bedragen Betalingscond | lities Externe docume                      | enten     |                                      |                  |                     |          |                                                              |                                                   | KVK nr. 06055426                                |
| E., Nummer Titel                           | Referentie                     | Status Boek                                | datum Cre | rediteur Crediteurnaam               | Crediteur plaats | Bedrag Factuurdatum | <u> </u> |                                                              |                                                   | IBAN NL433NGB0675875943<br>BIC INGENL2A         |
| W240139 Inkoopfacturen SynTEST Groothande  | Wasco B.V. 99993/FAC0000010    | 04 Openstaand 11-10                        | -2024 000 | 00000 SynTEST Groothandel Wasco B.V. | Deventer €       | 157,18 11-10-2024   |          | Fecturendres                                                 | Alieveradrea                                      | Contactgogevena                                 |
| W240140 Inkoopfacturen SynTEST Groothande  | Wasco B.V. 99993/FAC000006     | 30 Openstaand 10-09                        | -2024 000 | 00000 SynTEST Groothandel Wasco B.V. | Deventer €       | 15,57 10-09-2024    | -        | Wasco Groothandelsgroep B.V.<br>Ecolactorij 51               | Wasco Groothandelsgroep B.V.<br>Ecolectorij 51    | Watco Apeldoom<br>Paramarboweg 93               |
| W240141 Inkoopfacturen SynTEST Groothande  | Wasco B.V. 99993/FAC000009     | 70 Openstaand 10-10                        | 2024 000  | 00000 SynTEST Groothandel Wasco B.V. | Deventer €       | 71,38 10-10-2024    |          | Netberlands                                                  | Netherlands                                       | 0980995290                                      |
| W240142 Inkoopfacturen SynTEST Groothand   | Wasco B.V. 99993/FAC0000016    | 43 Openstaand 30-10                        | 2024 000  | 00000 SynTEST Groothandel Wasco B.V. | Deventer €       | 78,65 30-10-2024    |          | Fectuarmammer : FAC000000814                                 | Ordenuener : V9/00000                             | 655                                             |
| W240143 Inkoopfacturen SynTEST Groothand   | Wasco B.V. 99993/FAC000006     | 42 Openstaand 10-09                        | 2024 000  | 00000 SynTEST Groothandel Wasco B.V. | Deventer €       | 15,57 10-09-2024    |          | Fectuardatum : 07-00-2024<br>Debiteurnummer : 99990          | Leverdatum : 09-19-2021                           |                                                 |
| W240144 Inkoopfacturen SynTEST Groothande  | Wasco B.V. 99993/FAC0000014    | 29 Openstaand 25-10                        | -2024 000 | 00000 SynTEST Groothandel Wasco B.V. | Deventer €       | 78,65 25-10-2024    |          | Referentin :                                                 |                                                   |                                                 |
| W240145 Inkoopfacturen SynTEST Groothand   | I Wasco B.V. 99993/FAC0000016  | 59 Openstaand 31-10                        | 2024 000  | 00000 SynTEST Groothandel Wasco B.V. | Deventer €       | 32,07 31-10-2024    |          | Artikel Omechnijving<br>235050 V9H keel ack 15x15ext61200 0* | Artar, lev. Aantal Eenheid<br>NORG 086000 1 Stuk  | Bruto/st. Netto/st. Totaal<br>12,99 12,99 12,99 |
| W240146 Inkoopfacturen SynTEST Groothand   | el Wasco B.V. 99993/FAC0000007 | 15 Openstaand 25-09                        | -2024 000 | 00000 SynTEST Groothandel Wasco B.V. | Deventer €       | 15,57 25-09-2024    |          |                                                              |                                                   |                                                 |
| W240147 Inkoopfacturen SynTEST Groothand   | el Wasco B.V. 99993/FAC0000007 | 24 Openstaand 27-09                        | -2024 000 | 00000 SynTEST Groothandel Wasco B.V. | Deventer €       | 556,73 27-09-2024   |          |                                                              |                                                   |                                                 |
| W240148 Inkoopfacturen SynTEST Groothand   | H Wasco B.V. 99993/FAC0000010  | 05 Openstaand 11-10                        | -2024 000 | 00000 SynTEST Groothandel Wasco B.V. | Deventer €       | 21,78 11-10-2024    |          |                                                              |                                                   |                                                 |
| W240149 Inkoopfacturen SynTEST Groothande  | Wasco B.V. 99993/FAC0000014    | 41 Openstaand 25-10                        | -2024 000 | 00000 SynTEST Groothandel Wasco B.V. | Deventer €       | 7,87 25-10-2024     |          |                                                              |                                                   |                                                 |
| W240150 Inkoopfacturen SynTEST Groothande  | el Wasco B.V. 99993/FAC0000007 | 09 Openstaand 20-09                        | -2024 000 | 00000 SynTEST Groothandel Wasco B.V. | Deventer €       | 77,86 20-09-2024    | _        |                                                              |                                                   |                                                 |
| W240151 Inkooptacturen SynTEST Groothande  | Wasco B.V. 99993/FAC0000007    | 35 Openstaand 01-10                        | -2024 000 | 00000 SynTEST Groothandel Wasco B.V. | Deventer €       | 62,29 01-10-2024    |          |                                                              |                                                   |                                                 |
| W240152 Inkoopracturen SynTEST Groothand   | H Wasco B.V. 99993/FALUUUUUU6  | 33 Upenstaand 10-05                        | 2024 000  | JUUUU SynTEST Groothandel Wasco B.V. | Deventer €       | 15,57 10-09-2024    |          |                                                              |                                                   |                                                 |
| W240153 Inkoopracturen SynTEST Groothand   | Wasco B.V. 99993/FAC0000007    | 34 Upenstaand UT-TU<br>35 Openstaand 10.10 | 2024 000  | 0000 SyntEST Groothandel Watco B.V.  | Deventer 6       | 21 44 10 10 2024    | H)       |                                                              |                                                   |                                                 |
| W240154 Inkooplacturen Synt EST Groothand  | Wates B.V. 33333/FAC0000018    | 83 Deepstaand 20.09                        | 2024 000  | 10000 SynTEST Grootbandel Wasco B.V. | Deventer P       | 4 24 20.09.2024     |          |                                                              |                                                   |                                                 |
| W240156 Inkconfacturen SynTEST Groothand   | Watco B.V. 99993/FAC0000015    | 00 Openstaand 29-10                        | 2024 000  | 10000 SunTEST Groothandel Wasco B.V. | Deventer €       | 78.65 29-10-2024    |          |                                                              |                                                   |                                                 |
| W240157 Inkoonfacturen SynTEST Groothand   | Watco B V 99993/FAC0000016     | 57 Openstaand 31-10                        | 2024 000  | 10000 SynTEST Groothandel Wasco B.V. | Deventer €       | 32.07 31-10-2024    |          |                                                              |                                                   |                                                 |
| W240158 Inkoopfacturen SynTEST Groothand   | Wasco B.V. 99993/FAC0000006    | 27 Openstaand 10-09                        | -2024 000 | 00000 SynTEST Groothandel Wasco B.V. | Deventer €       | 15.57 10-09-2024    |          |                                                              |                                                   |                                                 |
| W240159 Inkoopfacturen SvnTEST Groothande  | Wasco B.V. 99993/FAC0000010    | 08 Openstaand 11-10                        | -2024 000 | 00000 SynTEST Groothandel Wasco B.V. | Deventer €       | 121.00 11-10-2024   |          |                                                              |                                                   |                                                 |
| W240160 Inkoopfacturen SynTEST Groothand   | Wasco B.V. 99993/FAC000008     | 40 Openstaand 08-10                        | -2024 000 | 00000 SynTEST Groothandel Wasco B.V. | Deventer €       | 15,72 08-10-2024    |          | Grondslag<br>12,99                                           | % Bedrag Subtoteal (<br>21 2,73 BTW               | exi. 8TW) € 12,99<br>€ 2,73                     |
|                                            |                                |                                            |           |                                      |                  |                     | 1-00-1   |                                                              | Pectuarbed                                        | ng (incl. 8TW) € 15,72                          |
| W240162 Inkoopfacturen SynTEST Groothand   | el Wasco B.V. 99993/FAC000006  | 24 Openstaand 10-09                        | 2024 000  | 00000 SynTEST Groothandel Wasco B.V. | Deventer €       | 15,57 10-09-2024    |          | Betaald our 105AL                                            |                                                   |                                                 |
| W240163 Inkoopfacturen SynTEST Groothand   | Wasco B.V. 99993/FAC000008     | 14 Openstaand 07-10                        | -2024 000 | 00000 SynTEST Groothandel Wasco B.V. | Deventer €       | 15,72 07-10-2024    | lb l     |                                                              | in min is farme when a background in a line Wing? | and the same                                    |
| W240164 Inkoopfacturen SynTEST Groothand   | Wasco B.V. 99993/FAC0000007    | 05 Openstaand 19-09                        | 2024 000  | 00000 SvnTEST Groothandel Wasco B.V. | Deventer €       | 15.57 19-09-2024    |          | lar plant o brokap, planaria it por 7510 k plana             | a faltat lähini nir som USS in senjar soll og ar  | nagingarin. 1 sim 1                             |

Wil je de inkoopfacturen niet meer ontvangen per mail? Stuur dan een e-mail naar <u>etim@wasco.nl</u> met dit verzoek.

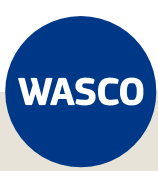

## 5. Artikel- en conditiebestanden

Artikelbestanden zijn vrij te downloaden via <u>Wasco.nl</u> of via <u>2BA</u> (mits je beschikt over een lidmaatschap).

Conditiebestanden zijn NIET te downloaden, maar worden verstrekt vanuit Wasco. Wil je conditiebestanden ontvangen dan kun je <u>dit formulier</u> invullen. Je ontvangt dan automatisch de conditiebestanden iedere laatste zondag van de maand.

### 5.1 Artikelbestand importeren

Ga naar Extra, Import en klik op Artikelimport vervolgens op Details.

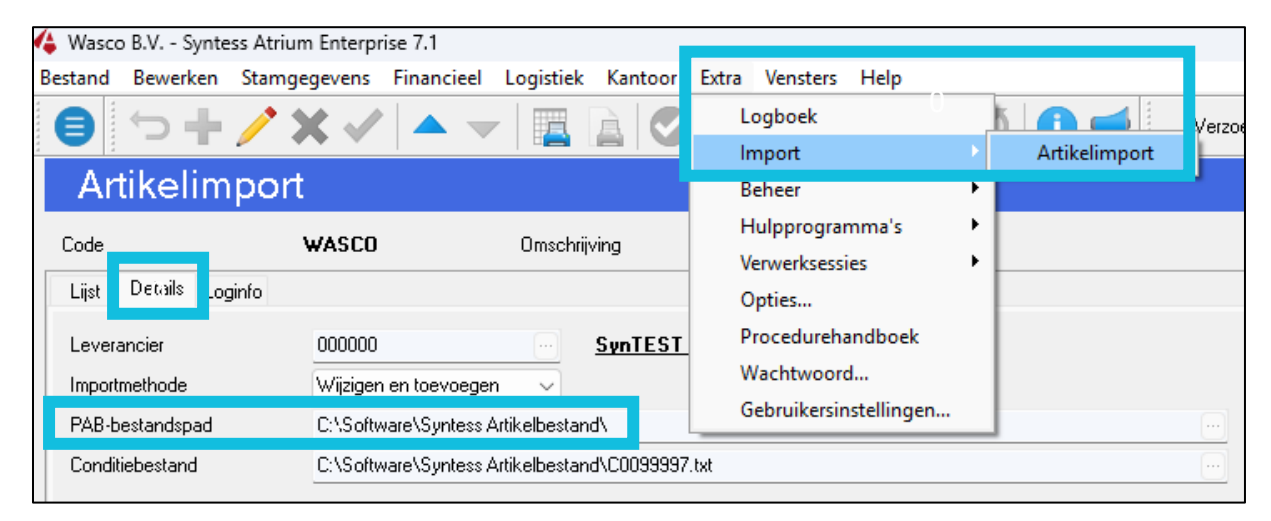

Download het .pab-artikelbestand via <u>Wasco.nl</u> of via <u>2BA</u> en plaats deze in de folder zoals aangegeven bij PAB-bestandspad.

Klik vervolgens op *Lijst*, vanuit dit hoofdscherm kun je nu klikken op *Start import artikelen.* Syntess zal nu het volledige artikelbestand importeren, dit zal even duren.

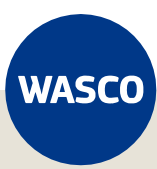

## 5.2 Conditiebestand importeren

Ga naar Extra, Import en klik op Artikelimport vervolgens op Details.

| 体 Wasco B.V Syntess Atriur | n Enterprise 7.1        |                    |        |                        |     |               |       |
|----------------------------|-------------------------|--------------------|--------|------------------------|-----|---------------|-------|
| Bestand Bewerken Stamge    | egevens Financieel I    | Logistiek Kantoo   | r Ext  | ra Vensters Help       |     | _             |       |
|                            | K 🗸 🔺 🖵                 |                    |        | Logboek                |     |               | Verzo |
|                            |                         |                    |        | Import                 | - • | Artikelimport |       |
| Artikelimport              |                         |                    |        | Beheer                 | •   |               | 1     |
| Code                       | WASCO                   | Orpophrijujing     |        | Hulpprogramma's        | •   |               |       |
| Code                       | WASCO                   | Onischillwing      | _      | Verwerksessies         | ►   | L             |       |
| Lijst Details Loginfo      |                         |                    |        | Opties                 |     |               |       |
| Leverancier                | 000000                  | SynTES             | т      | Procedurehandboek      |     |               |       |
|                            |                         |                    | _      | Wachtwoord             |     |               |       |
| Importmethode              | Wijzigen en toevoegen   |                    |        | Cohruikarrinstallingan |     |               |       |
| PAB-bestandspad            | C:\Software\Syntess Art | ikelbestand\       |        | Gebruikersinstellingen |     | ]             |       |
| Conditiebestand            | C:\Software\Syntess Art | ikelbestand\C00999 | 97.txt |                        |     |               |       |
|                            |                         |                    |        |                        |     |               |       |

Plaats het ontvangen .txt-conditiebestand van Wasco in de folder zoals aangegeven bij Conditiebestand.

Klik nu vanuit dit scherm op *Start import condities.* Syntess zal nu het volledige conditiebestand importeren. Vanaf heden heb je de actuele nettoprijzen beschikbaar in Syntess.

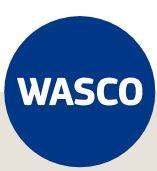